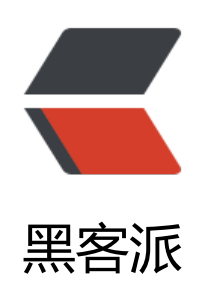

## apache+tomcat 的 url 重定向及 ssl 与 htt ps 连接的方法

作者: someone42290

- 原文链接: https://hacpai.com/article/1544879773150
- 来源网站:黑客派
- 许可协议: 署名-相同方式共享 4.0 国际 (CC BY-SA 4.0)

<img src="https://static.hacpai.com/images/img-loading.svg" alt="imagepng" data-src= https://img.hacpai.com/bing/20181215.jpg?imageView2/1/w/960/h/520/interlace/1/q/100"> /p>

<code class="highlight-chroma">apache + tomcat的url转向和https的一些小问题 </code>

<学习过程中,在域名访问这块遇到了一些小的问题,比如端口重定向,强制 https 安全连接这方等,经过自己的努力和在度娘与谷歌的帮助下也算是完美的解决的<br>br>现在就分享下自己解决的过,希望可以帮助到大家 ^ ^。

apache:域名(端口)访问重定向<br/>总方了不占用 80 端口因此就选择的其他的端口,比如 Tomcat 用的是 8080,但是从浏览器中直接 入域名 + 端口显然是不友好的访问方式,因此这是就需要域名访问的重定向了,这里主要分享下 apa he 监听 80 端口如何做到重定向其他端口。<br> 我用的是 Linux 操作系统因此也就以 Linux 操作系 来演示。<br> 首先要找到安装 apache 的所在目录如图是我的 apache 安装所在路径<br> <img sr ="https://static.hacpai.com/images/img-loading.svg" alt="imagepng" data-src="https://jiang k.com:443/solo/upload/e34e4f1d02cb402f9e7ece2b40c96703\_image.png"><br/>br> 然后进入 co f文件夹配置 httpd.conf文件<br/>br> <img src="https://static.hacpai.com/images/img-loading.svg" alt="imagepng" data-src="https://jiangck.com:443/solo/upload/16b0b3b90dc149b2aa270f 86195b366\_image.png"><br/>br> <img src="https://static.hacpai.com/images/img-loading.svg" It="imagepng" data-src="https://jiangck.com:443/solo/upload/4034cfdd048a4d5a8c83d7849 50641f image.png">

>这段代码的意思是将你浏览器访问默认 80 端口的 <a href="https://link.hacpai.com/forward? oto=http%3A%2F%2Fwww.jiangck.com" target="\_blank" rel="nofollow ugc">www.jiangck.com" target="\_blank" rel="nofollow ugc">www.jiangck.com

。<br> 另外要想将 http 的请求全部跳转为 https 请求方式只需再虚拟主机配置里添加下面三句话<b > RewriteEngine on<br> RewriteCond %{SERVER\_PORT} !^443<span class="vditor-math"> R writeRule ^(.\*)?</span> https://%{SERVER\_NAME}\$1 [L,R]<br> 若想指定单一域名强制转到 http 只需将第三句话改为<br> RewriteRule ^(.\*\$) https://跳转的目标地址 [R,L] 即可<br> 对于 Tomcat 只需要配置好 ssl 开启 https 就可以配置 apache 进行完美的跳转访问

接下来就说说如何配置 apache 以及 Tomcat 的 ssl 如何配置以及如何开启 https<br> 这里只 分享下有合法 ssl 证书的配置,也就是 https 访问时提示是安全的方式<br> 我的域名是从腾讯云服 平台申请的,可以免费申请 1 年 ssl 的证书使用,到期可以重新申请无需担心,首先先将自己的域名 书下载来可以到证书管理哪里看看,如果没有的话就先申请,一般几分钟就可以通过然后下载了<br> <img src="https://static.hacpai.com/images/img-loading.svg" alt="imagepng" data-src="htt s://jiangck.com:443/solo/upload/3518d29b9b944e35a47f5ecd6699acaf\_image.png"><br> 载后的 ssl 证书内容如下<img src="https://static.hacpai.com/images/img-loading.svg" alt="im gepng" data-src="https://jiangck.com:443/solo/upload/9f68bcf2f8b44c77ad82942e9e874d93 image.png"><br/> onla看到里面有四种软件的 ssl 证书,也是非常方便的我们这里用到的有 apache 和 Tomcat 所以就把这两个文件夹下的东西进行拷贝,放到服务器的目录里面。<br> 对于 Apache:<</p>

'<0|>

i>首先修改 httpd.conf 文件<br> LoadModule ssl\_module modules/mod\_ssl.so<br> Include conf/extra/httpd-ssl.conf<br> # 去掉上面两行前的"#"

ft开 apache 安装目录下 conf/extra 目录下的 httpd-ahssl.conf 文件<br>> Listen 443 监听端 是 443<br>> 找到<img src="https://static.hacpai.com/images/img-loading.svg" alt="imagepn" data-src="https://jiangck.com:443/solo/upload/14d11c38568c4cf6aca7aeba3deaedab\_imag.png">这个配置块<br/>br> 然后依次往下配置(先找,没有的就添加,有'#'注释的取消就行)<br> Doc mentRoot "/www/server/apache/htdocs" 这里填你 ssl 证书存放的目录,以下同<br/>www.example.com:443<br>> SSLCertificateFile "/www/server/apache/conf/你的域名证书。crt"br> SSLCertificateKeyFile "/www/server/apache/conf/1\_root\_bundle.crt"<br/>br> 配置完保存退出重启 apache 可以进 https 的访问了记得防火墙要开通 443 的端口哟

```
对于 tomcat:
```

R = server.xml 文件<br> 打开 Tomcat 安装目录的下的 conf 文件夹下的 server.xml 进行编

Tomcat 所有的访问连接强制为 https<br> 在 Tomcat /conf/web.xml 中的 最底下加上以下 容<br> &lt;login-config&gt;<br> &lt;!-- Authorization setting for SSL --&gt;<br> &lt;auth-m thod>CLIENT-CERT</auth-method&gt;<br> &lt;realm-name&gt;Client Cert Users-only rea</realm-name&gt;<br> &lt;/login-config&gt;<br> &lt;security-constraint&gt;<br> &lt;/realm-name&gt;<br> &lt;/realm-name&gt;<br> &lt;/web-resource-collection&gt;<br> &lt;/web-resource-collection&gt;<br> &lt;/web-resource-collection&gt;<br> &lt;/web-resource-collection&gt;<br> &lt;/web-resource-collection&gt;<br> &lt;/realm-name&gt;<br/> &lt;/user-data-constraint&gt;<br> &lt;/realm-name&gt;<br/> &lt;/user-data-constraint&gt;<br> &lt;/security-constraint&gt;<br> &lt;/security-constraint&gt;<br> &lt;/security-constraint&gt;<br> &lt;/security-constraint&gt;<br> &lt;/security-constraint&gt;<br/> &lt

PS:一定要记得开放 443 端口,哪里还有缺的地方请留言撒